: /system script job

name( - ; ) owner( ) source( ; ) -

[admin@MikroTik] system script> job print

**# SCRIPT OWNER STARTED** 

0 DelayeD admin dec/27/2003 11:17:33

[admin@MikroTik] system script>

[admin@MikroTik] system script> job remove 0 [admin@MikroTik] system script> job print : /system script edit

.

RouterOS

• Delete -

• Ctrl+h, bakspase -

• Tab -

- Ctrl+b,LeftArrow –
- Ctrl+f, RightArrow -
- Ctrl+n, DownArrow -
- Ctrl+p, UpArrow -
- Ctrl+a, Home -

- Ctrl+e, End -
- Ctrl+y -
- Ctrl+k -
- Ctrl+u 8
- Ctrl+o -
- Ctrl+x -

edit( ) - name -

backspace, delete Ctrl+k

(Ctrl+y ),

VT102", "linux", "xterm", "rxvt" VT102). backspace delete

"kuku".

"hello"

•

.

# : system

## : Level1

# : system sheduler

: :

interval(; interval 0)-, , name() run-count( ) -;

start-date( ) -

•

start-time() -

### run-count

( . ),

.

.

,

,

.

#### move.

| [admin@MikroTik] system script> add name=log-test source=:log message=test |
|----------------------------------------------------------------------------|
| [admin@MikroTik] system script> print                                      |
| 0 name="log-test" source=":log messgae=test" owner=admin run -count=0      |
| [admin@MikroTik] system script> scheduler                                  |
| [admin@MikroTik] system scheduler> add name=run -1h interval=1h            |
| on-event=log-test                                                          |
| [admin@MikroTik] system scheduler> print                                   |
|                                                                            |
| Flags: X - disabled                                                        |
| # NAME ON-EVENT START-DATE START-TIME INTERVAL RUN-COUNT                   |
| 0 run-1h log-test mar/30/2004 06:11:35 1h 0                                |
| [admin@MikroTik] system scheduler>                                         |
|                                                                            |

,

"Cust0". 9 64 Kb/s 5 128 Kb/s.

[admin@MikroTik] queue simple> add name=Cust0 interface=ether1

... dst-address=192.168.0.0/24 limit-at=64000

[admin@MikroTik] queue simple> print

,

Flags: X - disabled, I - invalid

0 name="Cust0" target-address=0.0.0.0/0 dst-address=192.168.0.0/24

interface=ether1 limit-at=64000 queue=default priority=8 bounded=yes

[admin@MikroTik] queue simple> /system script [admin@MikroTik] system script> add name=start\_limit source={/queue simple set

... Cust0 limit-at=64000}

[admin@MikroTik] system script> add name=stop\_limit source={/queue simple set

... Cust0 limit-at=128000}

[admin@MikroTik] system script> print

0 name="start\_limit" source="/queue simple set Cust0 limit -at=64000"

owner=admin run-count=0

1 name="stop\_limit" source="/queue simple set Cust0 limit -at=128000"

owner=admin run-count=0

[admin@MikroTik] system script> .. scheduler

[admin@MikroTik] system scheduler> add interval=24h name="set -64k"

... start-time=9:00:00 on-event=start\_limit

[admin@MikroTik] system scheduler> add interval=24h name="set -128k"

... start-time=17:00:00 on-event=stop\_limit

[admin@MikroTik] system scheduler> print

Flags: X - disabled

#### # NAME ON-EVENT START-DATE START-TIME INTERVAL RUN-COUNT

0 set-64k start... oct/30/2008 09:00:00 1d 0

1 set-128k stop\_... oct/30/2008 17:00:00 1d 0

[admin@MikroTik] system scheduler>

### e-mail.

| [admin@MikroTik] system script> add name=e -backup source={/system backup                                                                          |
|----------------------------------------------------------------------------------------------------|
| { save name=email; /tool e-mail send to="root@host.com" subject=([/system                                                                          |
| { identity get name] . " Backup") file=email.backup}                                                                                               |
| [admin@MikroTik] system script> print                                                                                                    |
| 0 name="e-backup" source="/system backup save name=ema owner=admin<br><br>run-<br>count=0<br><br><br>[admin@MikroTik] system script> scheduler<br> |
| on-event=e-backup                                                                                                    |
| [admin@MikroTik] system scheduler> print                                                                                                    |
| Flags: X - disabled                                                                                                    |
| # NAME ON-EVENT START-DATE START-TIME INTERVAL RUN-COUNT                                                                                           |
| 0 email e-backup oct/30/2008 15:19:28 7d 1                                                                                                    |
| [admin@MikroTik] system scheduler>                                                                                                    |
|                                                                                                    |
|                                                                                                    |

FROM:

e-mail,

.

e-mail

SMTP

•

[admin@MikroTik] tool e-mail> set server=159.148.147.198 from=SysAdmin@host.com

[admin@MikroTik] tool e-mail> print

server: 159.148.147.198

from: SysAdmin@host.com

[admin@MikroTik] tool e-mail>

[admin@MikroTik] system script> add name=enable -x source={/system scheduler {... enable x}

[admin@MikroTik] system script> add name=disable -x source={/system scheduler

{... disable x}

[admin@MikroTik] system script> add name=log -x source={:log message=x}

[admin@MikroTik] system script> .. scheduler

[admin@MikroTik] system scheduler> add name=x -up start-time=00:00:00

... interval=24h on-event=enable-x

[admin@MikroTik] system scheduler> add name=x -down start-time=12:00:00

... interval=24h on-event=disable-x

[admin@MikroTik] system scheduler> add name=x start -time=00:00:00 interval=1h

... on-event=log-x

[admin@MikroTik] system scheduler> print

Flags: X - disabled

# NAME ON-EVENT START-DATE START-TIME INTERVAL RUN-COUNT

0 x-up enable-x oct/30/2008 00:00:00 1d 0

1 x-down disab... oct/30/2008 12:00:00 1d 0

2 x log-x oct/30/2008 00:00:00 1h 0

[admin@MikroTik] system scheduler>

: Level1

## : /tool netwatch

- : none

.

up down

.

.

.

# ICMP IP ,

- .
- down-script() unknown
- host(IP ; : 0.0.0.0) IP
- **interval**(; **1s**) ICMP
- since(: ) ,
- status( : up | down| unknown) -
  - up ( )
  - down ( )
  - unknown -

.

/

timeout(; : 1s) -

(down)

up-script( ) unknown down up

:

```
gw_1 gw_2
```

[admin@MikroTik] system script> add name=gw\_1 source={/ip route set

{... [/ip route find dst 0.0.0.0] gateway 10.0.0.1}

[admin@MikroTik] system script> add name=gw\_2 source={/ip route set

{.. [/ip route find dst 0.0.0.0] gateway 10.0.0.217}

[admin@MikroTik] system script>/tool netwatch

[admin@MikroTik] tool netwatch> add host=10.0.0.217 interval=10s timeout=998ms

... up-script=gw\_2 down-script=gw\_1

[admin@MikroTik] tool netwatch> print

Flags: X - disabled

**# HOST TIMEOUT INTERVAL STATUS** 

0 10.0.0.217 997ms 10s up

[admin@MikroTik] tool netwatch> print detail

Flags: X - disabled

0 host=10.0.0.217 timeout=997ms interval=10s since=feb/27/2003 14:01:03

status=up up-script=gw\_2 down-script=gw\_1

[admin@MikroTik] tool netwatch>

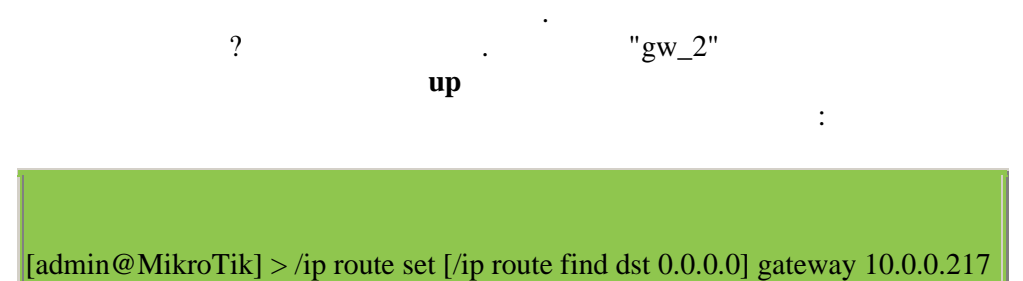

| /ip route find dst | 0.0.0.0       |  |
|--------------------|---------------|--|
| address            | 0.0.0.0.      |  |
|                    | /ip route set |  |
| 10.0.0.217         | -             |  |

"gw\_1"

down.

dst-

[admin@MikroTik] > /ip route set [/ip route find dst 0.0.0.0] gateway 10.0.0.1

10.0.0.217

e-mail

10.0.0.25

[admin@MikroTik] system script> add name=e -down source={/tool e -mail send {... from="rieks@mt.lv" server="159.148.147.198" body="Router down" {... subject="Router at second floor is down" to="rieks@latnet.lv"} [admin@MikroTik] system script> add name=e -up source={/tool e -mail send {... from="rieks@mt.lv" server="159.148.147.198" body="Router up" {.. subject="Router at second floor is up" to="rieks@latnet.lv"} [admin@MikroTik] system script>

[admin@MikroTik] system script>/tool n etwatch

[admin@MikroTik] system netwatch> add host=10.0.0.215 timeout=999ms

... interval=20s up-script=e-up down-script=e-down

[admin@MikroTik] tool netwatch> print detail

Flags: X - disabled

0 host=10.0.0.215 timeout=998ms interval=20s since=feb/2 7/2003 14:15:36

status=up up-script=e-up down-script=e-down

[admin@MikroTik] tool netwatch>

: advanced-tools

:

:

: Level1

: /tool-traffic monitor

•

(

),

С

С

interface( ) -

,

| name() -   |   |       |                |        |
|------------|---|-------|----------------|--------|
| on-event() | - |       | /system        | script |
| threshold( | ; | :0) - |                |        |
| traffic(   | Ι | ;     | : transmitted( | )) -   |

- transmitted -
- received -

triger( | | ; : )-

- above ,
- always above below
- below -

ether2, 15kbs ether1 12kbs ether1.

,

[admin@MikroTik] system script> add name=eth -up source={/interface enable ether2} [admin@MikroTik] system script> add name=eth -down source={/interface disable {... ether2} [admin@MikroTik] system script> /tool traffic -monitor [admin@MikroTik] tool traffic -monitor> add name=turn\_on interface=ether1 ... on-event=eth-up threshold=15000 trigger=above traffic=received [admin@MikroTik] tool traffic -monitor> add name=turn\_off interface=ether1 ... on-event=eth-down threshold=12000 trigger=below traffic=received [admin@MikroTik] tool traffic -monitor> print Flags: X - disabled, I - invalid # NAME INTERFACE TRAFFIC TRIGGER THRESHOLD ON -EVENT 0 turn\_on ether1 received above 15000 eth -up 1 turn\_off ether1 received below 12000 eth -down [admin@MikroTik] tool traffic -monitor>

Sigwatch( ) : advanced-tools : Level1 : /tools sigwatch : : Sigwatch count( : ) --of-sigwatch-item: log( ; **no**) -[ high | low] System-info sigwatch name( sigwatch ) **on-condition**(on | off | change; : on) -

| • on -                                   |                       | high |
|------------------------------------------|-----------------------|------|
| • off -                                  |                       | low  |
| • -                                      | ,                     |      |
|                                          |                       |      |
| port() -<br>script() -                   |                       |      |
| signal(dtr   rts   cts   dcd   ri   dsr; | : <b>rts</b> ) -<br>) | (    |
| • dtr -                                  | ( 4)                  |      |
| • rts -                                  | (7)                   |      |
| • cts -                                  | ( 8)                  |      |
| • dcd -                                  | ( 1)                  |      |

• ri - ( 9)

| • | dsr - | ( | 6) |
|---|-------|---|----|
|   |       |   |    |

state(; ) -

•

/system script

| serial1                      | cts .            |
|------------------------------|------------------|
| [- J                         |                  |
| [admin@10.179] tool sigwat   | ich> pr          |
| # NAME PORT SIGNAL (         | ON-CONDITION LOG |
| 0 test serial1 cts change no |                  |
| [admin@MikroTik] tool sigv   | watch>           |
|                              |                  |

print detail interval=1s, state on,

off.

sigwatch

[admin@MikroTik] tool sigwatch> print detail

•

Flags: X - disabled

0 name="test" port=serial1 signal=cts on -condition=change log=no script=""

count=1 state=on

[admin@MikroTik] tool sigwatch> print detail

Flags: X - disabled

0 name="test" port=serial1 signal=cts on -condition=change log=no script=""

count=1 state=on

[admin@MikroTik] tool sigwatch> print detail

Flags: X - disabled

0 name="test" port=serial1 signal=cts on -condition=change log=no script=""

count=2 state=off

[admin@MikroTik] tool sigw atch> print detail

Flags: X - disabled

0 name="test" port=serial1 signal=cts on -condition=change log=no script=""

count=2 state=off

[admin@MikroTik] tool sigwatch>

port

[admin@MikroTik] port> print stats

0 name="serial0" line-state=dtr,rts

1 name="serial1" line-state=dtr,rts

[admin@MikroTik] port>

[admin@MikroTik] port> print stats 0 name="serial0" line-state=dtr,rts 1 name="serial1" line-state=dtr,rts,cts

[admin@MikroTik] port>

dtr,rts

cts

condition off

[admin@10.MikroTik] tool sigwat ch> pr detail

Flags: X - disabled

0 name="cts\_rest" port=serial1 signal=cts on -condition=off log=no

:

•

script=/system shutdown count=0 state=on

[admin@10.MikroTik] tool sigwatch>

•

.

on-

.